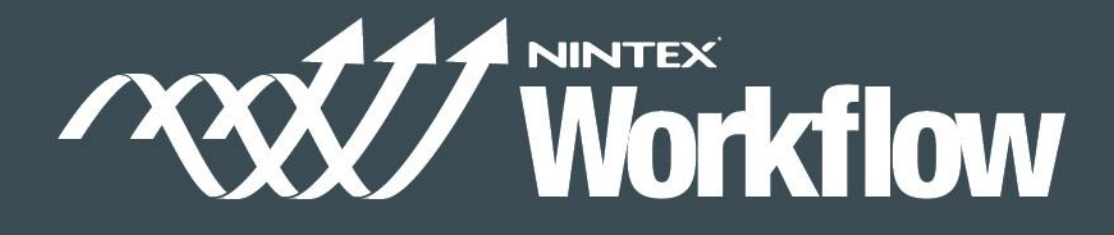

دليل التثبيت

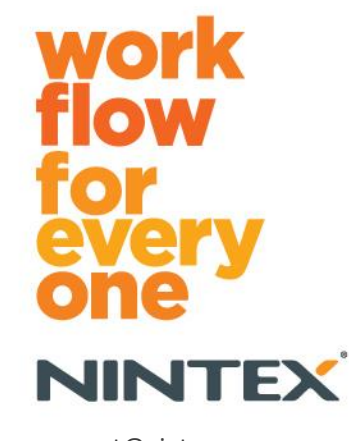

support@nintex.com www.nintex.com

.، جميع الحقوق محفوظة. يستثنى الخطأ والسهو 2012 @ Nintex USA LLC

### جدول المحتويات

| 3                      | Nintex Workflow 2010ت ڈبت                                |
|------------------------|----------------------------------------------------------|
| 3                      | 1.1 تشغيل المثبت                                         |
| 3                      | 1.2 نـ شر حزمـ ة الـ حل                                  |
| (اخ دَياري)            | 1.3 ند د بت م یزات Nintex Workflow 2010 Enterprise       |
| 4                      | 1.4 سدتيرا دال رضدة                                      |
| 4                      | .2ت كوين قاعدةال بيانات                                  |
| 4                      | 2.1ة كوين قاعدةال بيانات                                 |
| 4                      | 2.2اٍضد اف ة ق اعد ةب يـ انـ اتمحـ تـوى (اخـ تـ يـ اري)  |
| 5                      | ت کوين إع دادا تNintex Workflow 2010 Server              |
| 5                      | 3.1 ڌ ننديط ڌ طربيق ال ويب                               |
| 5 r                    | 3.2 د مکين إجراءا تWorkflow 2010 Workflow                |
| 5                      | 3.3 تكوين إعدادا ت ال بريد الإلك تروذي                   |
| 5                      | 3.4 ڌ مكاين وڌ كوڍن ™LazyApproval (اخ ڌڍاري)             |
| 5                      | اخ ڌياري). Nintex Live 4.                                |
| 6                      | 4.1 ت أسدين اتحد ال بـ -Nintex Live                      |
| 6                      | 4.2 ن <sup>ے</sup> ینNintex Live for Nintex Workflow میں |
| 6                      | .5 نشیط ال میزات                                         |
| 6                      | 5.1ڌ ننديط مجموعة ال مواقع                               |
| 7                      | 5.2 نثديط ال موقع                                        |
| تحكم في وصول المستخدم7 | ال ملحق أ: لمإحظات حول (UAC) User Access Control ال      |
| شغيكWorkflows          | ال ملحقب: م لاحظ ات عن SharePoint Services مط لوبه لا أ  |

متطلبات النظام

#### نظام التشغيل

يجب تثبيت Microsoft Windows Server 2008 على Nintex Workflow 2010 أو R2.2008

#### عميل المتصفح

Microsoft Internet Explorer 8مع أنه ينصبح باستخدام Microsoft Internet Explorer 8 أو الإصدار الأحدث .

#### البرامج

يتطلب Nintex Workflow 2010 تثبيت البرامج الأتية وتكوينها على النحو الصحيح :

- Microsoft SharePoint Server 2010أو Microsoft SharePoint Foundation 2010
  - SQL Server 2005 کار او SQL Server 2008 أو SQL Server 2005 SP3
- Nintex Forms 2010 معNintex Forms أو الأعلى (إذا كنت تستخدم Nintex Workflow مع Nintex Forms 2010).

# 1 تثبيتNintex Workflow 2010

#### 1.1 تشغيل المثبت

سجل الدخول إلى الخادم كمسؤول SharePoint لديه امتياز ات كافية لنشر الحلول والميز ات.
 انقر نقرا مزدوجا ملف المثبت (msi) وانقر "Next" (التالي).

ملاحظة: انظر الملحق (أ) إذا كان) (User Access Control (UAC التحكم في وصول المستخدم) ممكنا .

- ١٤. اقرأ اتفاقية ترخيص المستخدم. يجب عليك اختيار "I Agree" (أو افق) لمواصلة عملية التثبيت. انقر "Next" (لتالي).
  - 3. اختر موقعاً لتثبيت .Nintex Workflow 2010 الموقع الافتراضي هو Nintex\Nintex\Nintex الموقع الافتراضي هو C:\Program Files\Nintex\Nintex. انقر "Next" (التالي).
- 4. اختر ما إذا كنت تريد إضافة الحل إلى SharePoint الأن (ينصح به) أو تثبيته بواسطة SharePoint Powershell فيما بعد (متقدم). انقر "Next" (التالي).
- 5. اختر ما إذا كنت تريد تثبيت .Nintex Live سيثبت ذلك Nintex Live Framework والشهادات المطلوبة لتمكين قدرة الاتصال بــNintex Live

ملاحظة: لاستخدام Nintex Live ، من فضلك ارجع إلى معلومات ترخيص Nintex على موقع الويب. www.nintex.com/licensing. ارجع إلى <mark>القسم 4.0</mark>.

- 6. سيخبرك المثبت بأنه جاهز للمواصلة. انقر "Next" (التالي).
- 7. ستظهر نافذة موجه أو امر وتختفي إذا اخترت "إضافة الحل" في الخطوة 4. بعد وقت قصير ستظهر شاشة complete. المركزية ( complete " ( غلق). سيتم تحميل إدارة SharePoint المركزية في الخلفية .

#### 1.2 نشر حزمة الحل

- انتقل إلى "الإدارة المركزية" وانقر "إعدادات النظام."
- انقر "إدارة حلول المزرعة" في قسم "إدارة المزرعة". يجب أن يكون الحل "nintexworkflow2010.wsp" ظاهرا. وسترى أيضا مدخلا من أجل "nintexworkflow2010enterprisefeatures.wsp" لكن يجب عليك نشر هذا المدخل فقط إذا كان لديك ترخيص لنسخة.Enterprise
  - انقر الرابط "nintexworkflow2010.wsp" ثم انقر "نشر الحل" في شريط الأدوات.
    - 4. تأكد من اختيار "كافة تطبيقات ويب المحتوى" في قسم "نشر إلى؟".
      انقر "مو افق."
- 5. بعد فترة فاصلة قصيرة، سنتم إعادتك إلى صفحة "إدارة الحلول". يجب أن يظهر nintexworkflow2010.wsp الأن على أنه "منشور."
- 6. كرر الخطوتين 3-4 وانشر "nintexworkflow2010.wsp" مرة أخرى. اختر تطبيق ويب الإدارة المركزية الخاص بك ليكون هو موقع "نشر إلى؟."

#### 1.3 تثبيت ميزات Nintex Workflow 2010 Enterprise (اختياري).

- انتقل إلى "الإدارة المركزية" واختر "إعدادات النظام". انقر "إدارة حلول المزرعة."
- انقر الرابط "nintexworkflow2010enterprisefeatures.wsp" ثم انقر "نشر الحل" في شريط الأدوات.

- 3. تأكد من اختيار "كافة تطبيقات ويب المحتوى" في قسم "نشر إلى؟". انقر "موافق."
- 4. بعد فترة فاصلة قصيرة، ستتم إعادتك إلى صفحة "إدارة الحلول". يجب أن يظهر "الآن على أنه "منشور."
- 5. كرر الخطونين 2-3 وانشر "nintexworkflow2010enterprisefeatures.wsp" مرة أخرى. اختر تطبيق ويب
  الإدارة المركزية الخاص بك ليكون هو موقع "نشر إلى؟ ."

ملاحظة: يكون ذلك مطلوبًا لتشغيل تقارير الإدارة عن طريق إدارة SharePoint المركزية.

#### 1.4 استيراد الرخصة

من أجل الأداء الوظيفي الكامل للمنتج، يجب أن يكون لديك ملف رخصة صادر من .Nintex ويمكن أن تكون الرخصة رخصة إنتاج كامل أو رخصة تقييم. وسيكون عليك استيراد ملف الرخصة إلى إدارة SharePoint المركزية.

- انتقل إلى "الإدارة المركزية" واختر "إدارة ."Nintex Workflow
  انقر "الترخيص."
  - 2. انقر الزر "استيراد."
- انقر "تصفح" لتحديد مكان ملف رخصتك. بمجر د تحديد مكانه، انقر "استير اد."
  - عندئذ ستظهر معلومات الترخيص. انقر "موافق."

يمكنك الآن متابعة تكوين قواعد بيانات.Nintex Workflow 2010

# 2 تكوين قاعدة البيانات

#### 2.1 تكوين قاعدة البيانات

- 1. انتقل إلى "إدارة "Nintex Workflow وانقر "إعداد قاعدة البيانات."
  - انقر الزر "إنشاء" في "قاعدة بيانات التكوين."
  - أدخل اسم خادم قاعدة بياناتك واسم قاعدة بيانات.

ملاحظة: سيتصل خادم قاعدة البيانات افتر اضيا بخادم قاعدة بيانات SharePoint الافتر اضي.

ملاحظة: يستطيع Nintex Workflow 2010 استخدام قواعد بيانات متعددة، واحدة للتكوين والأخريات للمحتوى. افتر اضيًا، قاعدة بيانات التكوين يتم جعلها أيضًا قاعدة بيانات المحتوى. ويمكنك إضافة قواعد بيانات أخرى إذا تطلب الأمر.

#### 4. انقر "موافق ."

ملاحظة: في حالات المزارع الصغيرة يكون من المعقول استخدام نفس قاعدة البيانات لقواعد بيانات المحتوى والتكوين. وبإضافة قواعد بيانات محتوى متعددة، يستطيع Nintex Workflow 2010 أن يوزع تلقائيًا مسيرات العمل ضمن كل مجموعة مواقع على قواعد بيانات محتواها المنفصلة للمساعدة في توزيع الحمل .

#### 2.2 إضافة قاعدة بيانات محتوى (اختياري)

- انتقل إلى "الإدارة المركزية" وانقر "إدارة ."Nintex Workflow
  اختر "إعداد قاعدة بيانات."
  - انقر "إضافة قاعدة بيانات" في قسم "قواعد بيانات المحتوى."
    - ٤. كرر الخطوتين 3 و4 في القسم 2-1.
- 4. في قسم قواعد بيانات التكوين، سترى الآن قاعدتي بيانات محتوى. سلاسل الاتصال.

# Nintex Workflow 2010 تكوين إعدادات 3. Server

#### 3.1 تنشيط تطبيق الويب

- انتقل إلى "الإدارة المركزية" واختر "إدارة ."Nintex Workflow
  انقر "ننشيط تطبيق الويب."
  - يجب اختيار اسم تطبيق الويب الافتراضي تلقائيًا. انقر "تنشيط."

#### 3.2 تمكين إجراءات Nintex Workflow 2010 Workflow

- انتقل إلى "الإدارة المركزية" واختر "إدارة ."Nintex Workflow
  انقر "إدارة الإجراءات المسموح بها."
- حدد خانات الإجراءات التي تريدها أن تظهر في مصمم Workflow ثم انقر "موافق."

#### 3.3 تكوين إعدادات البريد الإلكتروني

- انتقل إلى "الإدارة المركزية" واختر "إدارة ."Nintex Workflow انقر "إعدادات عامة ."
  - أدخل التفاصيل المناسبة لبيئتك وانقر "موافق."

#### 3.4 تمكين وتكوين ™LazyApproval (اختيار)

- 1. انتقل إلى "الإدارة المركزية" واختر "إدارة ."Nintex Workflow انقر "إعدادات .""Mitex Workflow
  - 2. انقر "تمكين/تعطيل ™LazyApproval لمزرعة الخادم الحالي."
  - انقر "تكوين إعدادات الخادم للبريد الإلكتروني الوارد" وكونها طبقًا لدليل تكوين. SharePoint
- 4. ارجع إلى صفحة "™LazyApproval" بعدما تكمل التكوين. اختر "نعم" في قسم "تمكين ™LazyApproval عن طريق البريد الإلكتروني". سيطلب منك "اسما مستعارا". ويكون ذلك هو الاسم الذي سيستخدم في عنوان البريد الإلكتروني الذي يرسل الإشعارات ويقبل ردود .™LazyApproval اضغط "موافق."
- 5. ستظهر قائمة بالكلمات المسموح بها التي تعرفت عليها عملية .™LazyApproval أضف أو أزل العبارات حسب رغبتك.

## (اختيار) Nintex Live 4.

#### تسمح ميزةNintex Live for Nintex Workflow للمستخدمين بإضافة خدمات ويب من Nintex Live Catalog إلى مربع أدوات إجراءات.Nintex Workflow

ملاحظة: يجب أن يكون Nintex Live Framework والشهادات المطلوبة لتمكين قدرة الاتصال بـ Nintex Live قد تم تثبيتهم. إذا لم يتم تثبيت "Install Nintex Live" في القسم 1-1، في الخطوة 5، ثبت وانشر "nintexlivecore.wsp" يدويا واستورد جميع الشهادات من المجلد "Certs". "nintexlivecore.wsp" والمجلد "Certs" موجودان في مجلد تثبيت Nintex Workflow 2010.

مهم: إذا ثبت Nintex Workflow 2010 على جهاز لا يستضيف إدارة SharePoint المركزية، فإن هناك خطوة إضافية تكون ضرورية لتشغيل .Nintex Live من فضلك سجل الدخول إلى الخادم الذي يستضيف إدارة SharePoint المركزية، افتح موجه أوامر .SharePoint PowerShell وشغل الأمر الآتي:

#### install-liveservice

سيضمن ذلك أن كل شيء يكون جاهز ا لتكوين.Nintex Live

#### A.1 تأسيس اتصال بـNintex Live

يتطلب Nintex Live Framework اتصالا بالإنترنت للاتصال بـNintex Live.

- 1. انتقل إلى "الإدارة المركزية" واختر "إدارة ."Nintex Live انقر "إعدادات الاتصال."
  - انقر "اختبار الاتصال" في قسم. "Nintex Live"
- 3. إذا كان يمكن تأسيس اتصال بـNintex Live ، ستظهر رسالة "الاتصال ناجح" أسفل الزر "اختبار الاتصال."

ملاحظة: إذا كانت شبكتك تتطلب خادم وكيل للوصول إلى الإنترنت، حدد تفاصيل الخادم في قسم "الخادم الوكيل". وتكون تلك الإعدادات خاصة من أجل Nintex Live Framework وسيكون التطبيق الوحيد المسموح له بوصول إلى الإنترنت.

#### Nintex Live for Nintex Workflow تمكين

- انتقل إلى "الإدارة المركزية" واختر "إدارة ."Nintex Workflow
  انقر "إعدادات."Live
- انقر "تمكين" في قسم "Enable Nintex Live for Nintex Workflow" ثم انقر "موافق ."

### 5 تنشيط الميزات

#### 5.1 تنشيط مجموعة المواقع

- انتقل إلى الصفحة الرئيسية لمستوى الموقع العلوي. انقر "إجراءات الموقع" ثم اختر "إعدادات الموقع."
  - انقر "ميزات مجموعة المواقع" في قسم "إدارة مجموعة المواقع."
    - انتقل إلى "Nintex Workflow 2010" وانقر "تنشيط ."
    - بعد تأخير قصير، ستتحدث الصفحة وستصبح الحالة "نشطة."
- لاستقل إلى "Nintex Workflow 2010 InfoPath Forms" وانقر "تنشيط" لاستخدام نماذج البدء ونماذج المهام المصممة بواسطة Microsoft InfoPath 2010 على المواقع في مجموعة المواقع هذه .
- انتقل إلى "Nintex Workflow 2010 Web Parts" وانقر "تنشيط" لاستخدام أجزاء ويب Nintex Workflow على المواقع في مجموعة المواقع هذه .
  - وانقل إلى "Nintex Workflow 2010 Reporting Web Parts" وانقر "تنشيط" لاستخدام أجزاء ويب تقديم تقارير. على المواقع في مجموعة المواقع هذه .

#### ملاحظة: تتاح هذه الميزة فقط لنسخة. Enterprise

8. انتقل إلى "Nintex Workflow - Nintex Live Catalog" وانقر "تنشيط" لاستخدام Nintex Live Catalog على المواقع في مجموعة المواقع هذه.

ملاحظة: تتاح هذه الميزة فقط إذا كانت ميزة Nintex Live for Nintex Workflow ممكَّنة.

9. انتقل إلى "Nintex Forms 2010 for SharePoint List Forms" وانقر "تنشيط" لاستخدام لتصميم نماذج قائمة.SharePoint

ملاحظة: تتاح هذه الميزة فقط إذا كان Nintex Forms 2010 مثبتًا مع.Nintex Workflow 2010

يمكن الآن تنشيط ميزات Nintex Workflow 2010 في المواقع .

#### 5.2 تنشيط الموقع

- انتقل إلى الصفحة الرئيسية لمستوى الموقع العلوي. انقر "إجراءات الموقع" ثم اختر "إعدادات الموقع."
  - انقر "إدارة ميزات الموقع" في قسم "إجراءات الموقع."
  - 3. حدد مكان Nintex Workflow 2010" وانقر "تنشيط."
  - بعد تأخير قصير، ستتحدث الصفحة وستصبح الحالة "نشطة."
- . لاستخدام Nintex Workflow 2010 Enterprise Reporting Web Parts على المواقع في مجموعة المواقع هذه، حدد مكان "Nintex Workflow 2010 Enterprise Reporting" وانقر "تنشيط."

ملاحظة: تتاح هذه الميزة فقط لنسخة .Enterprise

يمكن الآن تصميم Nintex Workflow 2010 والتفاعل معه .

# الملحق أ: ملاحظات حول (UAC) User Access Control

إذا كانت UAC ممكنة في البيئة، فيجب تشغيل msi بامتياز ات المسؤول .

- انتقل إلى "قائمة ابدأ" وانقر بزر الفأرة الأيمن الخيار "موجه الأوامر".
  انقر "تشغيل كمسؤول."
  - 2. انقر "نعم."
  - 3. اكتب الأمر. "msiexec /i c:\nintexworkflow2010.msi".

ملاحظة: استبدل المسار بالموقع الذي نزلت إليه ملف.msi

# الملحق ب: ملاحظات عن SharePoint Services مطلوبة لتشغيلWorkflows

ارجع إلى الورقة الفنية بنقر الرابط أدناه لمزيد من المعلومات عن SharePoint Services المطلوب تمكينها وتشغيلها لكي تشغل مزرعة SharePoint بنجاح مسارات العمل (تتاح بالإنجليزية فقط.(

• \_ Workflowsو SharePoint Services المطلوبة لتشغيلها